## アカウントの権限を変更するには

2024/05/08

アカウントの権限を変更するには、ユーザー管理者以上の権限をもつ管理者がログインして当該ア カウントの権限を変更します。

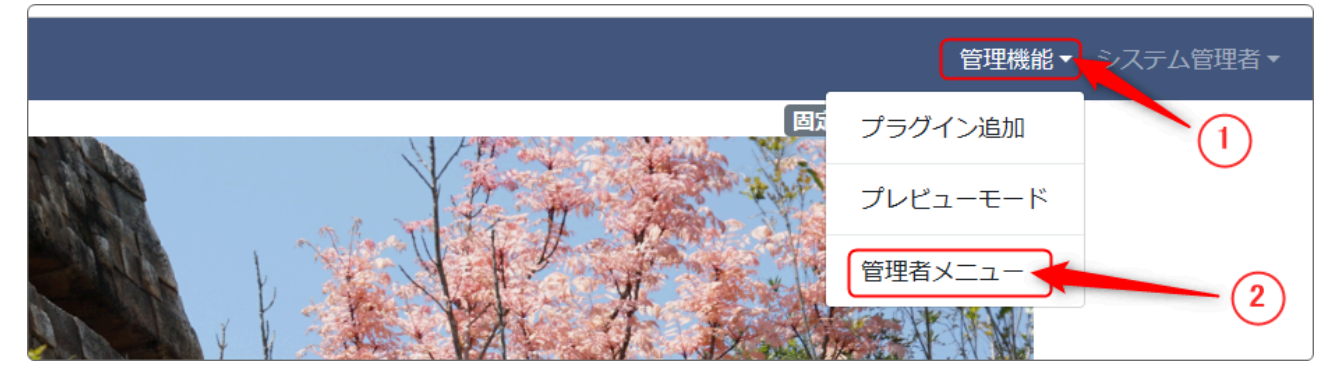

①「管理機能」を押下します。

②「管理者メニュー」を押下します。

③「ユーザ管理」を押下します。

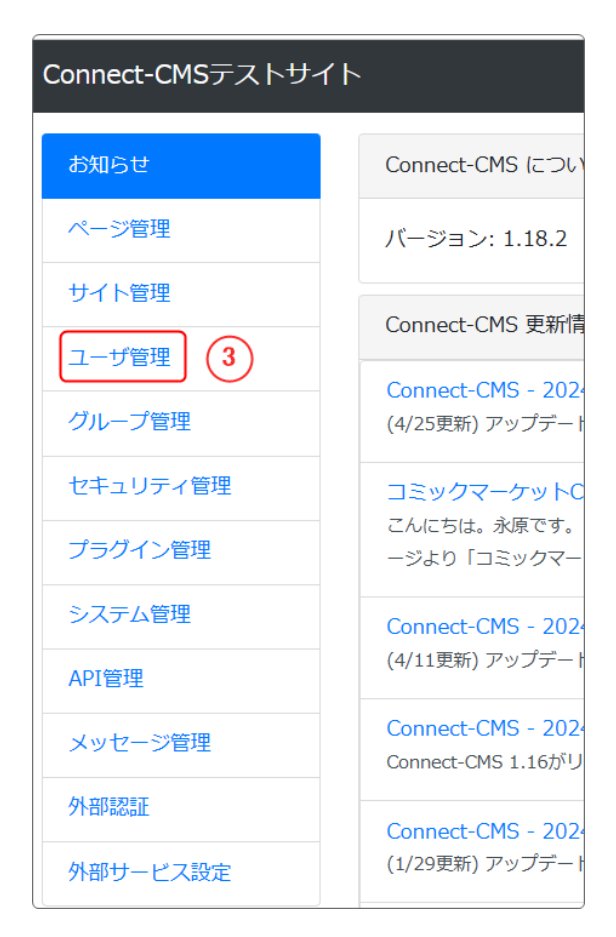

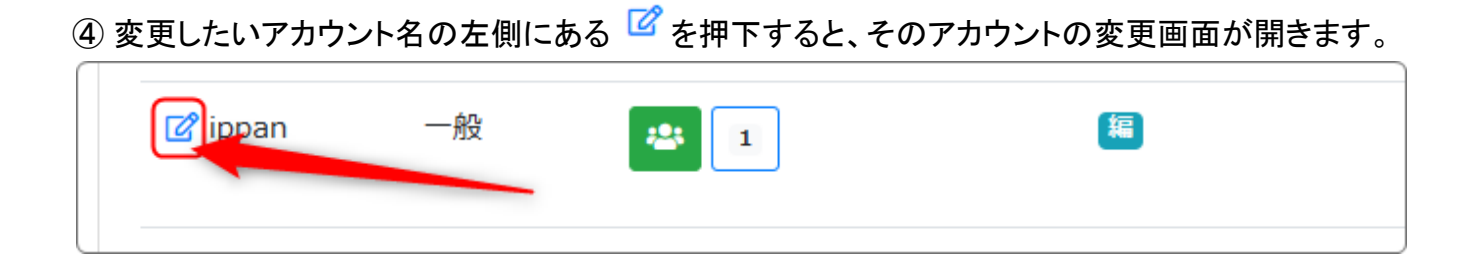

⑤「ユーザ変更」のタブが開きます。

| ユーザー覧 | ユーザ登録 役割 | 設定項目設定自動 | 助ユーザ登録設定 CSVインボート 一括削除 う |
|-------|----------|----------|--------------------------|
| ユーザ変更 | グループ参加   | ログイン履歴   |                          |
|       |          | 状態。必須    | ● 利用可能 ○ 利用不可 ◎ 承認待ち ○   |
|       |          | ユーザ名 🜌   | 一般                       |
|       |          | ログインID 💑 | ippan                    |
|       |          | メールアドレス  | メールアドレスを入力します。           |
| +     |          | パスワード    | ログインするためのパスワードを入力しま      |

下の方にスクロールします。

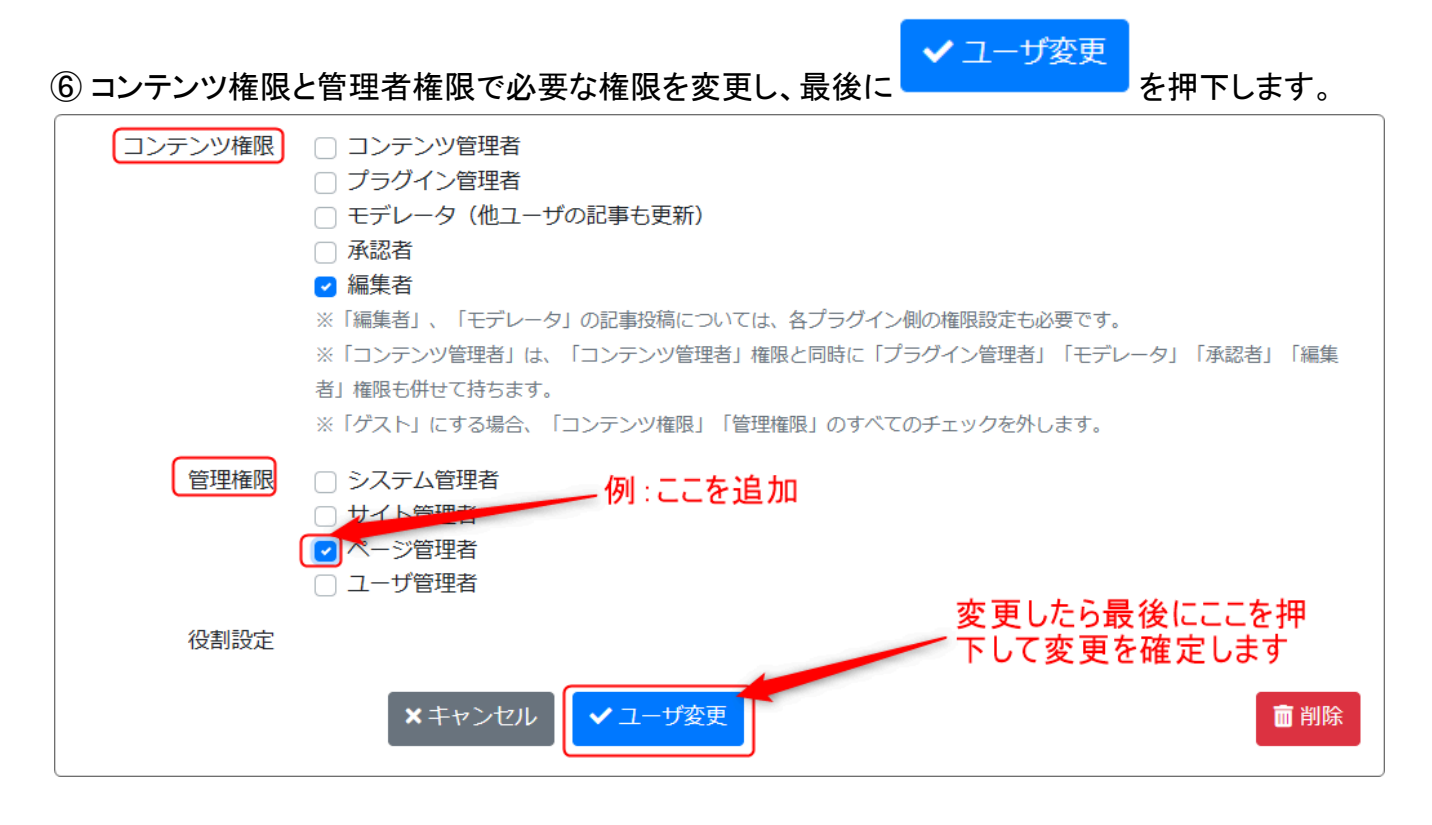

ユーザーー覧のタブを押下してユーザー覧に戻ってそのユーザーの権限が変更されたのを確認し ましょう。

| 変更前            | 変更後 |  |
|----------------|-----|--|
| 🕼 ippan 一般 🔹 1 |     |  |

【権限について】

権限とは、管理機能やプラグインの配置ができる権限や記事の投稿ができる権限などのように、各 操作を許可するものを指します。

権限には、フレームの操作や記事を扱うコンテンツ権限とサイト全体の管理を扱う管理権限がありま す。

ユーザを登録する場合、必要なコンテンツ権限と管理権限を組み合わせて登録します。

ゲストの場合は何も設定せずにユーザ登録だけ行えば、自動的に<u>ゲスト権限</u>になります。

◆コンテンツ権限

主な権限とできることは以下のとおりです。

| 権限名        | できること                                                                                                    |
|------------|----------------------------------------------------------------------------------------------------|
| コンテンツ管理者 💷 | 以下、すべての権限を含めた記事の管理者権限                                                                                                    |
| 編集者        | 記事の投稿が可能                                                                                                    |
| ゲスト        | ユーザIDはありますが、権限は付与していない状態です。。<br>記事に関しては操作はできませんが、アップロードされたファイルをダ<br>ウンロードすることは可能です。<br>投稿はできませんが、「メンバーシップページ」や「ログインユーザ全員<br>参加」ページを参照させたい場合などに使用します。 |

その他、プラグイン管理者 🗾 、モデレータ 🗉 、承認者 <sup>承</sup>などの権限はありますが、最上位のシ ステム管理者(サーバ管理者)以外通常は使用しませんので、割愛します。

## ◆管理権限

管理画面(管理メニュー)の操作権限は以下のとおりです。

| 権限名       | できること                             |  |
|-----------|-----------------------------------|--|
| システム管理者 ≥ | 管理機能をすべて操作できる権限                   |  |
| サイト管理者 サ  | サイト管理を中心にWebサイトの設定を行うメニューが操作できる権限 |  |
| ページ管理者 🔼  | ページ管理が操作できる権限                     |  |

その他、ユーザ管理者 2 があります。

権限は、思わぬエラーを避けるため、必要以上に高いものを付与せずに最小限にしておいて、必要 に応じて高いものに変更するようにしましょう。